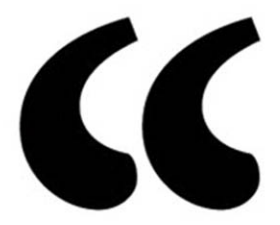

# Building a WORDPRESS BLOG People Want to Read

Second Edition

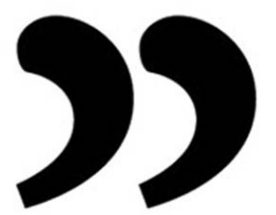

SCOTT MCNULTY

#### Building a WordPress Blog People Want to Read, Second Edition

Scott McNulty

Peachpit Press 1249 Eighth Street Berkeley, CA 94710 510/524-2178 510/524-2221 (fax)

Find us on the Web at: www.peachpit.com To report errors, please send a note to errata@peachpit.com.

Peachpit Press is a division of Pearson Education. Copyright © 2011 by Scott McNulty

Executive editor: Clifford Colby Editor: Kathy Simpson Production editor: Danielle Foster Compositor: Danielle Foster Indexer: Ann Rogers Cover design: Charlene Charles-Will Interior design: WolfsonDesign

#### **Notice of Rights**

All rights reserved. No part of this book may be reproduced or transmitted in any form by any means, electronic, mechanical, photocopying, recording, or otherwise, without the prior written permission of the publisher. For information on getting permission for reprints and excerpts, contact permissions@peachpit.com.

#### Notice of Liability

The information in this book is distributed on an "As Is" basis without warranty. While every precaution has been taken in the preparation of the book, neither the author nor Peachpit shall have any liability to any person or entity with respect to any loss or damage caused or alleged to be caused directly or indirectly by the instructions contained in this book or by the computer software and hardware products described in it.

#### Trademarks

WordPress and Akismet are trademarks of Automattic, Inc., registered in the U.S. and other countries. Many of the designations used by manufacturers and sellers to distinguish their products are claimed as trademarks. Where those designations appear in this book, and Peachpit was aware of a trademark claim, the designations appear as requested by the owner of the trademark. All other product names and services identified throughout this book are used in editorial fashion only and for the benefit of such companies with no intention of infringement of the trademark. No such use, or the use of any trade name, is intended to convey endorsement or other affiliation with this book.

ISBN-13: 978-0-321-74957-4 ISBN-10: 0-321-74957-X

987654321

Printed and bound in the United States of America

# Contents

| Chapter 1: Why WordPress? 1                     |
|-------------------------------------------------|
| The Downside of WordPress 2                     |
| The Upside of WordPress                         |
| WordPress.com vs. WordPress.org                 |
| New in WordPress 3.06                           |
|                                                 |
| Chapter 2: Installing WordPress 7               |
| Getting What You Need 8                         |
| Setting up the MySQL Database 12                |
| Choosing Your Blog's URL 15                     |
| Installing WordPress16                          |
| Editing the wp-config File 23                   |
| Troubleshooting Common Installation Problems 27 |

| Chapter 3: Managing User Accounts29      |
|------------------------------------------|
| Managing User Profiles                   |
| Adding and Deleting Users                |
|                                          |
| Chapter 4: The Dashboard43               |
| Right Here: Right Now 45                 |
| Meeting the Public: Comments and Links   |
| Plugins                                  |
| QuickPress                               |
| Recent Drafts49                          |
| WordPress Blog 50                        |
| Keeping Current: Other WordPress News 51 |
| Customizing the Dashboard 52             |
| Beyond the Dashboard 53                  |
|                                          |
| Chapter 5: Futureproofing Your Blog 55   |
| General Settings 56                      |
| Writing Settings64                       |
| Reading Settings72                       |
| Discussion Settings 75                   |
| Avatar Settings 81                       |
| Media Settings                           |
| Privacy Settings86                       |
| Permalink Settings                       |
| Chamber C. Propositions to Post          |
| Chapter 6: Preparing to Post             |
| Breaking Down the Elements of a Post94   |
| Composing and Formatting a Post95        |
| Adding Media to a Post 105               |
| Creating Tags and Categories 123         |
| Setting Advanced Posting Options 128     |
| Customizing the Add New Post Screen 132  |

## Chapter 7: Publishing Your Post (Finally!)..... 133

| Setting Status 134                   |
|--------------------------------------|
| Setting Visibility 135               |
| Posting to Your Blog 136             |
| Using the Press This Bookmarklet 137 |
| Managing Posts 141                   |
| Managing Categories 145              |
| Managing Tags 148                    |

# Chapter 8: Working with Pages ..... 153

| Working with Page Settings    | 154 |
|-------------------------------|-----|
| Understanding Page Permalinks | 157 |
| Creating a Page Template      | 158 |
| Managing Pages                | 160 |

# Chapter 9: Custom Post Types and

| Taxonomies                                     | 163 |
|------------------------------------------------|-----|
| Types, Taxonomies, and Your Blog               | 164 |
| Types and Taxonomies Combined                  | 165 |
| Some Uses for Custom Post Types and Taxonomies | 175 |

# Chapter 10: Handling Links ..... 177

| What the Heck Are Links? | 178 |
|--------------------------|-----|
| Configuring Links        | 179 |
| Importing Links          | 184 |
| Managing Links           | 187 |

# Chapter 11: Coping with Comments ..... 191

| Comments: Bad or Good? 19       | 2 |
|---------------------------------|---|
| Deciding Who Can Comment 19     | 3 |
| Understanding How Users Comment | 4 |
| Moderating Comments 196         | 5 |

| Managing Comments         | 201 |
|---------------------------|-----|
| Dealing with Comment Spam | 209 |

### Chapter 12: Working with Themes and Widgets ..... 213

| 6                                          |     |
|--------------------------------------------|-----|
| Viewing the Current Theme                  | 214 |
| Installing a New Theme                     | 221 |
| Managing Themes                            | 225 |
| Working with Menus                         | 226 |
| Adding Widgets for Code-Free Customization | 231 |
| Customizing the Current Theme              | 240 |
|                                            |     |

## Chapter 13: Theme Tweaking. ..... 247

| Using the Theme Editor |  |
|------------------------|--|
| Tweaking a Stock Theme |  |

# 

| Finding Plug-Ins                    | .266  |
|-------------------------------------|-------|
| Creating a Plug-In of Your Very Own | . 268 |

# Chapter 15: Troubleshooting and

|         |                 |            | 0        |             |       |     |
|---------|-----------------|------------|----------|-------------|-------|-----|
| Mainten | lance           | •••••      | ••••     | • • • • • • | ••••• | 271 |
| Trouble | shooting Probl  | lems       |          |             |       | 272 |
| Headin  | g off Trouble B | efore It i | Begins . |             |       | 276 |

# Chapter 16: Bloggerly Wisdom ..... 283

| Content       | 284 |
|---------------|-----|
| Consistency   | 287 |
| Community     | 289 |
| Final Thought | 290 |
|               |     |

| Inde | ex. | • • | • | ••• | • | • • | • • | • | • | • | • | • • | • | • | • | • | • • | • • | • | • | • | • • | • | • | • | • | • | • | • |  | • • | • | 29 | 91 | L |
|------|-----|-----|---|-----|---|-----|-----|---|---|---|---|-----|---|---|---|---|-----|-----|---|---|---|-----|---|---|---|---|---|---|---|--|-----|---|----|----|---|
|------|-----|-----|---|-----|---|-----|-----|---|---|---|---|-----|---|---|---|---|-----|-----|---|---|---|-----|---|---|---|---|---|---|---|--|-----|---|----|----|---|

# The Dashboard

The Dashboard (**Figure 4.1** on the next page) is the first thing you see when you log in to any installation of WordPress. It's your captain's chair, the tower from which you overlook the grandeur of your digital kingdom, the window into your blog, and a dozen more clichés.

The Dashboard provides information at a glance about a variety of WordPress-related items through eight modules:

- Right Now
- Recent Comments
- Incoming Links
- Plugins
- QuickPress
- Recent Drafts
- WordPress Blog
- Other WordPress News

#### 44 Building a WordPress Blog People Want to Read

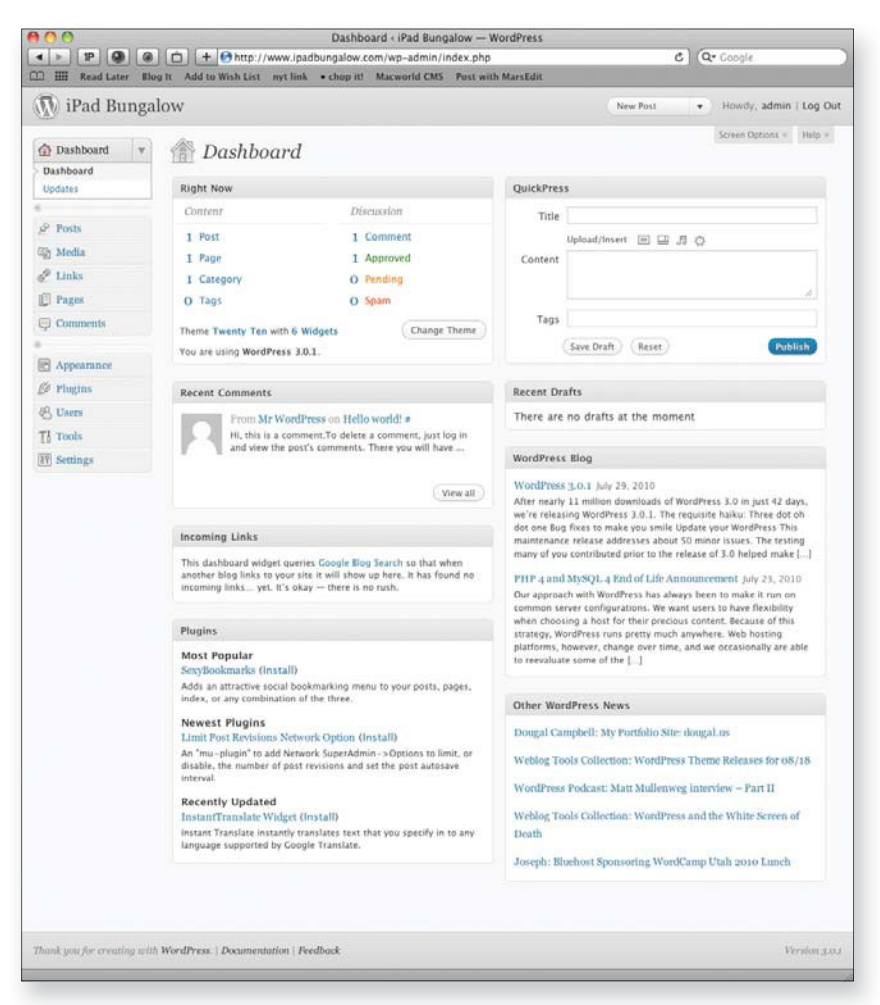

Figure 4.1 The WordPress Dashboard, in all its glory.

Out of the box, the Dashboard's customization options are limited, but they can be expanded with—you guessed it—plug-ins. This isn't to say that you don't have any options out of the gate, though. As long as you're logged in as a user in the Administrator role, you can change a few things.

In this chapter, I take a look at the anatomy of the Dashboard. Along the way, I point out what you can change.

# **Right Here: Right Now**

At the top of the Dashboard, you see the Right Now module (Figure 4.2).

| Right Now                    |                    |
|------------------------------|--------------------|
| Content                      | Discussion         |
| 1 Post                       | 1 Comment          |
| 1 Page                       | 1 Approved         |
| 1 Category                   | O Pending          |
| O Tags                       | O Spam             |
| Theme Twenty Ten with 6 Wi   | dgets Change Theme |
| You are using WordPress 3.0. | 1.                 |

Figure 4.2 Right Now displays an easy-to-read overview of your blog's content and gives you a quick way to change your blog's theme.

As you can see, the Right Now module displays some statistics about your blog in two columns: Content and Discussion. Each entry, no matter which column it appears in, is a hyperlink. A fresh installation of WordPress comes with one post and a comment to give you a good starting place. Clicking one of the statistics links takes you to the related section of WordPress, as follows:

- The Posts link takes you to the Posts module, where you can edit or create posts (depending on your role).
- The Pages link takes you to the Pages module.
- The Categories link shows you how many categories you currently have in your blog. Click this link to add, edit, or delete categories.
- The Tags link shows you how many tags you currently have in your blog. Click this link to add, edit, or delete tags.
- The Discussion column has four categories: Comments (total comments), Approved (number of approved comments), Pending (number of pending comments), and Spam (number of spam comments). When the number in any of those categories is greater than zero, you can click the link to perform comment-specific actions.

Below all that information about the content of your blog, you get some info about the blog itself: the current theme, which determines what your blog looks like, and the number of widgets the theme is using. (See Chapter 12 for details on themes and widgets.) Clicking the Widgets link takes you to the Widgets module, which allows you to add or remove widgets. You can change your current theme by clicking the Change Theme button. Finally, the Right Now module displays the version of WordPress you're running. If a new version is available, two things happen: A note alerts you to update your software (**Figure 4.3**), and a new button appears in the Right Now module, labeled *Update to 3.0.1* (or whatever the current version is).

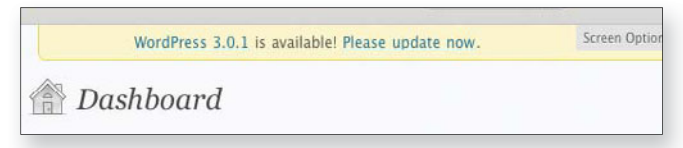

**Figure 4.3** When a WordPress update is available, an alert pops up on the Dashboard.

# Meeting the Public: Comments and Links

The two modules right below Right Now concern the lifeblood of any blog: comments and external links. You'll never forget the first time someone comments on one of your blog posts, and you'll be thrilled when you find the first Web site *not* run by you that's linking to your blog.

# **Recent Comments module**

As you might expect, the Recent Comments module (**Figure 4.4**) displays recent comments that folks have left on your blog. It also alerts you to any comments that are awaiting moderation. A pending comment is highlighted in yellow, and the pound sign (#) is a link directly to that comment. You can also click the View All button in the bottom-right corner to manage all the comments on your blog.

| Recent C | omments                                                                                                    |
|----------|----------------------------------------------------------------------------------------------------|
| 1        | From Scott McNulty on <b>Hello world!</b> # (Pending)<br>Writing a good example comment isn't as easy as you<br>think it might be.                 |
| 2        | From Mr WordPress on Hello world! #<br>Hi, this is a comment.To delete a comment, just log in<br>and view the post's comments. There you will have |
|          | View all                                                                                                    |

**Figure 4.4** Recent Comments are displayed in this module.

# **Incoming Links module**

The Incoming Links module (**Figure 4.5**) is a great way to see what other people are saying about your blog on their blogs. This feature uses Google Blog Search to see what blogs are linking to yours and reports back to you. When you first install WordPress, there won't be any links to your blog, so your module will look like Figure 4.5. As you start to blog, though, you'll start to build your audience, and people will start linking to you. It won't happen overnight, but with some work, it'll happen sooner than you think.

```
Incoming Links
```

This dashboard widget queries Google Blog Search so that when another blog links to your site it will show up here. It has found no incoming links... yet. It's okay — there is no rush.

**Figure 4.5** Incoming Links tells you how many people are (or aren't) linking to your blog.

You can customize this module to a degree by hovering over the module's title, which causes a Configure link to appear in the right end of the header. Clicking the Configure link expands the module, as you see in **Figure 4.6**.

| Incoming Links                            |       |     | <u>Cancel</u> |
|-------------------------------------------|-------|-----|---------------|
| Enter the RSS feed URL here:              |       |     |               |
| http://blogsearch.google.com/blogsear     | rch_f | fee | ds?scoring=   |
| How many items would you like to display? | 10    | \$  |               |
| Display item date?                        |       |     |               |
| Submit                                    |       |     |               |

**Figure 4.6** You can plug in the RSS feed of your favorite blog search engine here and make the Incoming Links module display what you want to see.

You can set the following options in the expanded Incoming Links module:

- **RSS feed.** By default, this module uses Google Blog Search, but if you prefer to use another search engine that provides an RSS feed of results, you can enter the URL of its RSS feed here. (I discuss RSS feeds in more detail in Chapter 5.)
- **Number of items to display.** Choose the number you want from the drop-down menu. You can display 1 to 20 items.
- **Display date.** If you check this box, the date of the link appears alongside the link itself.

Whatever you do in this expanded module, click Submit when you're done to tell WordPress to accept your changes.

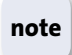

You can't customize this module too much, and the same goes for the rest of the modules featured in this chapter.

# **Plugins**

The next module in the Dashboard is Plugins, which displays plug-ins in three categories: Most Popular, Newest Plugins, and Recently Updated (**Figure 4.7**). Clicking a plug-in's name takes you to its page in the WordPress Plugins directory. You can also install one of the listed plug-ins just by clicking the Install link next to it. I explore plug-ins in depth in Chapter 14.

| Plugins                                                                                                   |           |
|----------------------------------------------------------------------------------------------------|-----------|
| Most Popular                                                                                              |           |
| Post video players slideshow and photo galleries (In                                                      | stall)    |
| Post your videos and photo galleries/flash slideshows e<br>in seconds.                                    | asily and |
| Newest Plugins                                                                                            |           |
| WP Tweet Search Tooltip (Install)                                                                         |           |
| Adds a tooltip on an chosen keyword for a search via tw                                                   | vitter.   |
| Recently Updated                                                                                          |           |
| InstantTranslate Widget (Install)                                                                         |           |
| Instant Translate instantly translates text that you speci<br>any language supported by Google Translate. | ify in to |

**Figure 4.7** This module highlights plug-ins that may be of interest to you.

# QuickPress

QuickPress is a great way to get an idea from your mind onto your blog in no time flat (**Figure 4.8**). As the name implies, this module is all about making it very easy to post to your blog. I cover posting from top to bottom in Chapter 6, but now I'll talk about the trade-offs you make for the speed of QuickPress.

The QuickPress module allows you to write blog posts that include text, video, audio, and images, but you have to use HTML to format the post.

Furthermore, you can't assign categories (though you can enter tags), and the myriad formatting options available in the far more robust Add New Post section just plain aren't available.

| 1 |
|---|
|   |
|   |

**Figure 4.8** QuickPress offers a fast way to write a blog post, with some limitations.

Why would you ever use QuickPress, given these limitations? Well, notice that Save Draft button at the bottom of the module? I don't know about you, but I often have a brilliant idea for a post, and if I wait too long to write it down, the idea just vanishes. QuickPress is a great way to jot down blogpost ideas and save them as drafts.

I cover the differences between a draft and a post in Chapter 6 and provide more details on drafts in the next section of this chapter.

# **Recent Drafts**

A *draft* is a blog post, or page, that isn't ready for public consumption. Think of a draft as being a work in progress. Visitors to your blog don't see drafts; only people who are logged in to your blog's Dashboard can see your drafts, and only if they have the proper permissions.

The Dashboard's Recent Drafts module (**Figure 4.9**) displays any drafts that you've saved. Each draft shows up as a link, and when you click that link, you go directly to the edit screen for that draft. Clicking the View All button lists all the drafts that you currently have saved.

| Recent Drafts                 |          |
|-------------------------------|----------|
| Example draft August 19, 2010 |          |
|                               | View all |

**Figure 4.9** Recent Drafts lists all the drafts you can see on your blog.

# WordPress Blog

The WordPress Blog module displays, by default, the two most recent entries from the official WordPress blog. You can see the entry's title, a brief excerpt, and the date on which it was published. Clicking the title of the post takes you to that post's page on the WordPress blog.

Hovering over the title of the module reveals a Configure link. When you click that link, you see all the options for the module (**Figure 4.10**).

| WordPress Blog                                | <u>Cancel</u> |
|-----------------------------------------------|---------------|
| Enter the RSS feed URL here:                  |               |
| http://wordpress.org/news/feed/               |               |
| Give the feed a title (optional):             |               |
| WordPress Blog                                |               |
| How many items would you like to display? 2 💠 |               |
| ☑ Display item content?                       |               |
| Display item author if available?             |               |
| ☑ Display item date?                          |               |
| Submit                                        |               |
|                                               |               |

**Figure 4.10** The WordPress Blog module, expanded.

Here's what the options mean:

- **RSS-feed URL.** Enter the URL of the feed you want this module to display. As you can see in Figure 4.10, the WordPress news blog is the default, but you can enter any valid RSS URL. An RSS URL, for those who are unfamiliar with the concept, is also called a blog's *feed*. It's a file that lists all the recent updates on your blog, and allows people to subscribe to your blog and read your updates in an application called a *news reader*. (Google Reader and NetNewsWire are two examples of such applications.)
- Feed title. The default is WordPress Blog, but you can change the title to anything you want; then the module's name changes in the interface. You could use this setting in combination with the RSS-feed setting to display a different blog's content in this module and have it labeled as such. Neato.

- Display of item content. Because this module is a mini-RSS reader, it only makes sense that you can display the content of entries. Only excerpts are shown in this module's limited space; disable this option if you want to see just titles.
- **Display of item author.** In keeping with the mini-RSS reader idea, you can also display the author of the entry if it's available in the feed.
- **Display of item date.** This option displays the date when an item from this RSS feed was posted.

# Keeping Current: Other WordPress News

The final module of the Dashboard, Other WordPress News (**Figure 4.11**), showcases blogs that are either written by WordPress developers or devoted to WordPress.

```
Other WordPress News
Weblog Tools Collection: Drive Traffic to Old Content with
"Tweet Old Post" Plugin
Dougal Campbell: My Portfolio Site: dougal.us
Weblog Tools Collection: WordPress Theme Releases for
08/18
WordPress Podcast: Matt Mullenweg interview – Part II
Weblog Tools Collection: WordPress and the White Screen of
Death
```

**Figure 4.11** The Other WordPress News module.

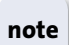

This module is also known as the Secondary Feed module.

When you mouse over the module and click the Configure link that appears, you see the same options that are available in the WordPress Blog module, and they all function the same way (**Figure 4.12**).

| Other WordPress News                        | <u>Cancel</u> |
|---------------------------------------------|---------------|
| Enter the RSS feed URL here:                |               |
| http://planet.wordpress.org/feed/           |               |
| Give the feed a title (optional):           |               |
| Other WordPress News                        |               |
| How many items would you like to display? 5 |               |
| Display item content?                       |               |
| Display item author if available?           |               |
| Display item date?                          |               |
| Submit                                      |               |

Figure 4.12 The Other WordPress News module allows you to display any RSS feed you want.

# **Customizing the Dashboard**

You're an individual (and so am I; we have so much in common!), and I'm sure that you'd like to make the Dashboard all yours. WordPress gives you the option to customize the appearance of your Dashboard. In the top-right corner, you see a gray rectangle labeled Screen Options (refer to Figure 4.1 earlier in this chapter). When you click it, a menu of display options for your Dashboard appears (**Figure 4.13**).

| 🗹 Right Now 🛛 🗹 Recent Comments    | 🗹 Incoming Links  | Plugins | 🗹 QuickPress |
|------------------------------------|-------------------|---------|--------------|
| 🗹 Recent Drafts 🛛 🗹 WordPress Blog | ☑ Other WordPress | s News  |              |
| Screen Layout                      |                   |         |              |
| Number of Columns: 0 1 💿 2 0 3     | 04                |         |              |
|                                    |                   | Screen  | Options 🔺    |

**Figure 4.13** The Dashboard screen options. Anything with a check is displayed; unchecked items are not.

All the modules available for your Dashboard are listed here. By default, they're all checked, which means that they appear in your Dashboard. If you clear a module's check box, that module is removed from your Dashboard. (To bring it back, just check its box again at any time.)

The Screen Options menu also lets you customize the number of columns in your Dashboard, from one to four.

In addition, you can rearrange the modules in your Dashboard by dragging and dropping them. When you hover over the header of a module, the cursor turns into a cross; click and hold the mouse button to move the module around on the page. When you release the mouse button, the module snaps into place.

# **Beyond the Dashboard**

The top of the Dashboard—and every WordPress administrative page, for that matter—features the controls shown in **Figure 4.14**.

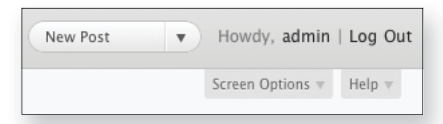

**Figure 4.14** The New Post button sits at the top of every page in the WordPress admin interface.

The New Post button takes you to the Posts page. If you click the arrow next to it, a menu drops down, listing shortcuts to other sections of the WordPress admin interface (**Figure 4.15**). You can jump directly to Drafts, New Page, Upload, and Comments, each of which I cover in full in later chapters.

| New Post |  |
|----------|--|
| Drafts   |  |
| New Page |  |
| Upload   |  |
| Comments |  |

**Figure 4.15** These shortcuts are listed when you click the triangle next to the New Post link at the top of a WordPress page.

The controls at the far right end (refer to Figure 4.14) contains a mix of links to internal and external resources:

- **User name.** The first link is your user name, which takes you to your profile page (see Chapter 3).
- **Log Out.** The Log Out link logs you out of the WordPress administrative interface.
- Help. Clicking this link reveals a help page for the Dashboard. This link is contextual, so when you go to different pages in the WordPress admin interface, the Help link relates to the page that you're viewing.

#### tip

The Dashboard also includes a link to the WordPress Forums page (http://wordpress.org/support), which provides lots of support information.

# Index

#### SYMBOLS AND NUMBERS

/\* and \*/, in PHP comments, 268
//\*\* and \*\*//, in wp-config file, 24
<h2> tags, 253
<?php, 252
<php> tags, 269
" " (quotation marks), installation
 process and, 24
404 errors, 242

#### Α

activating plug-ins, 259–260 Add New Book screen (custom post types), 170–171 Add New Link screen, 180–181 Add New Post screen, 94, 95, 96, 132 Add New screen, custom post types and, 166–167 Add New User screen, 37 addresses. *See* email addresses Administrator role, 38 Akismet plug-in, 209–211, 258, 260, 262 alerts (comments), 198–199 All in One SEO Pack plug-in, 270 API keys (Akismet), 210 Archives widget, 234 Assign Authors page, 278-279 Atom Atom Publishing Protocol, 69 linking and, 182-183 attachment pages, defined, 113 attachment post types, 164 Attempt to Notify Any Blogs Linked to from the Article option, 75 attributes, filtering by, 142 authors Author role, 39 changing, 130 displaying, 51 exporting posts by, 278 importing and, 278–279 of plug-ins, 269 Auto-Embeds, 84-85 Automattic, 71, 209, 276 avatars avatar settings, 81-83 Gravatar (Globally Recognized Avatar) service, 81

#### B

backgrounds, customizing, 218–220 backups, 276-279 Bad Behavior plug-in, 270 batches of comments, managing, 204 blacklisting comment blacklists, 80-81 comment tests and, 197 blog files, uploading to directories, 16 bloggers, community of, 289–290 blogging effort required for, 284 myths about, 284 software possibilities, 1 Three Cs of, 283 BlogJet, 70 blogrolls basics, 178 Blogroll importer plug-in, installing, 184-187 blogs. See also settings (blogs) consistency of, 287-288 content of, 284-287 hosting on WordPress.com, 4-5 length of, 284 media as good content, 287 URL structure, 15 WordPress Blog module (Dashboard), 50–51 body of posts basics, 95 customizing, 129–130 bookmarklets, 66

## C

caching, 280–281 Calendar widget (themes), 237 calendars, editorial, 288 Cascading Style Sheets (CSS), theme settings and, 119 categories adding to blogs, 126–127, 147 adding to themes, 229–230 Categories screen, 145 Categories widget (themes), 234 categorizing links, 189–190 converting to tags, 150–151 default, for posting via email, 69

defined, 126 deleting, 148 editing, 146-147 filtering by, 142 keeping track of, 128 permalinks and, 91 viewing, 146 code <code> tag, 104 [gallery] short code, 115 themes, code-free customization of. See widgets, customizing themes with themes, customizing with, 240 themes, template code and customizing, 251-254 themes' code, viewing and editing, 243-245 WordPress code, acquiring, 10 color for backgrounds, 220 color scheme for admin interface, 33 Comments screen and, 203 text formatting and, 100 comments. See also discussion settings actions, 199-201 Akismet plug-in and, 209-211 alerts, 198-199 checking number of, 144 comment blacklist, 80-81 Comments screen, 201, 202–203, 205 comments.php file, 241 control of, 192 disabling, 130 editing, 207-208 managing, basics of, 78–79, 201–202 managing in batches, 204 managing individual, 204–205 moderating, basics of, 79-80, 196–197 Other Comment Settings section, 76-77 pros and cons of, 192-193 Recent Comments module (Dashboard), 46 Recent Comments widget (themes), 238 registered users and, 196

restricting, 193–194 searching for, 206 spam and, 209–212 tests, 197 unregistered users and, 194-195 viewing, 202-203 in wp-config file, 24 community of bloggers, 289–290 computers, uploading media from, 105, 108-110 configuration files, WordPress installation and, 17. See also wp-config.php file, editing configuring feeds, 73-75 galleries settings, 113–115 consistency of blogging, 287-288 Contact Info options, 34-35 content files, WordPress files and, 58-59 content of blogs, 284–287 Contributor role, 39 cookies, KEY section and, 26 Coordinated Universal Time (UTC), 62 copyright notices, inserting, 244–245 cron, 68 cropping images, 217 custom post types, 163–175 basics, 164 custom taxonomies and, 165, 172-174 types and taxonomies combined, 165 uses for, 175 custom post types, creating new Add New Book screen, 170-171 Add New screen, 166-167 Custom Post Type UI plug-in, 166 post-type permalinks, 171–172 setting options, 167–170 custom taxonomies attaching to post types, 173 basics, 165 creating, for custom post types, 172-174 types and taxonomies combined, 165 uses for, 175 custom-character picker, 102

customizing Add New Post screen, 132 Dashboard, 52–53 Dashboard modules, 48 menus (themes), 228–229 permalinks, 90 themes, with code, 240 themes, with manual edits, 240–242 themes, with Theme Editor, 242–245 themes, with widgets. *See* widgets, customizing themes with Cyberduck, 9, 16

## D

Dashboard basics, 30, 43–44 customizing, 52–53 Incoming Links module, 47-48 New Post button, 53-54 Other WordPress News module, 51-52 Plugins module, 48 QuickPress module, 48-49 Recent Comments module, 46 Recent Drafts module, 49 Right Now module, 45-46 WordPress Blog module, 50–51 databases. See also MySQL database "Error establishing a database connection", 272-273 excessive traffic on, 280 dates Date Format settings, 62-63 displaying (Incoming Links module), 47 displaying (WordPress Blog module), 51 filtering by, 142 permalinks and, 89 day permalinks and, 89 setting day to start week, 63 deactivating plug-ins, 263-264 default admin user accounts, 22–23, 29 Default Article Settings, 75–76 default avatars, 82 default plug-ins, 258

Default Post/Link Category drop-down menus, 66 DeGraeve, Steve, 182 deleting. See also removing categories, 148 link categories, 190 links, 188 pages, 161 plug-ins, 264–265 posts, 136-137 themes, 225 uploaded images, 110 users, 41–42 desktop blogging clients, 70 de-spamming messages, 212 directories moving WordPress files to, 59–60 Plugin Directory, 266 WordPress and blog files, 58 Discussion section, 130 discussion settings, 75-81 comment blacklist, 80-81 comment management, 78-79, 192 comment moderation, 79-80 Default Article Settings, 75–76, 192 notification options, 77-78 Other Comment Settings, 76–77, 192 downloading. See also Web sites for downloading plug-in updates, 263 WordPress, 10 drafts QuickPress module and, 49 Recent Drafts module (Dashboard), 49 dragging and dropping images, 112 modules, 53 DreamHost, 12, 13

#### E

ecto (application), 70 editing. *See also* Theme Editor comments, 205, 207–208 Edit Post screen, 137 links, 188 pages, 161 plug-ins, 260–262 templates, 250 Editor role, 38 editorial calendars, 288 email addresses as Contact info, 35 E-Mail Address setting, 61 IP addresses, isolating comments and, 206 Embeds settings, 84-85 emoticons, 65 encoding for pages and feeds, setting, 75 "Error establishing a database connection", troubleshooting, 272-273 Excerpt section, 128-129 exclusion lists (pages), 235 Exploit Scanner, 270 export files, importing, 278-279 exporting content to XML files, 277 posts by author, 278

#### F

Facebook, blogs on, 290 favicons, defined, 182 feeds. See also RSS (Really Simple Syndication) feeds configuring, 73-75 feed readers, 73 fields, custom, 129–130 File Transfer Protocol. See FTP (File Transfer Protocol) files blog files, uploading to directories, 16 content files, WordPress files and, 58-59 export files, importing, 278-279 storing, 85-86 theme files, 240–242, 248 uploads, setting, 85-86 WordPress and content files, 58-59 XML files, exporting content to, 277 FileZilla, 9 filtering links, 188 Flash, uploading images and, 108 folders, uploads, 85-86 footer.php files, 241, 244 form, comment, 194–195, 196 formats, date, 63

formatting formatting toolbars, bottom row, 99–103 formatting toolbars, top row, 97–99 front page, setting, 72–73 FTP (File Transfer Protocol) FTP clients, installation and, 8, 9 FTP programs for deleting plug-ins, 265 full-screen mode, 99 functions, defined, 242, 250 functions.php file, 242 futureproofing blogs. *See* settings (blogs)

## G

galleries images, reordering in, 111-113 settings, configuring, 113–115 short code, 115 viewing on Web sites, 116 [gallery] short code, 115 Gates, Bill, 284 get\_permalink(), 255 get\_the\_date(), 255 get\_the\_time(), 255 global navigation menu, 226 Google Reader, 50 gravatars basics, 81 Gravatar (Globally Recognized Avatar) service, 81

#### Н

<h2> tags, 253 hashing, KEY section and, 26 have\_posts, 251–252 headers creating plug-ins and, 268 customizing (default themes), 216–218 header.php files, 241 Hello Dolly plug-in, 258, 259, 260 help Help link, 54 Visual Editor, 103 hex codes, defined, 100 host name (MySQL database), 13, 14 hotlinking, 106 HTML (Hypertext Markup Language) HTML view, writing in, 95, 103–106 Visual Editor and, 32–33 hyperlinks, inserting or removing, 98

ID numbers (pages), 235 images for backgrounds, 218–219 for headers, 216-217 as links to URLs, 107 setting size, 84 images, adding to posts, 105–120 galleries, configuring settings, 113-115 galleries, reordering images in, 111-113 galleries, short code, 115 galleries, viewing on Web sites, 116 hotlinking, 106 Img button, 104 settings, advanced, 118–120 settings, editing basics, 116-118 uploading from computers, 108–110 from URLs, 106-107 importing Blogroll importer plug-in, installing, 184-187 export files, 278-279 links, 184–187 inactive plug-ins, 258–259 Incoming Links module (Dashboard), 47-48 index.php file, 60, 241–242 installing themes, 224 installing WordPress blog URL structure, 15 files, uploading to directories, 16 first-time login, 22–23 MySQL database and, 12–15 software, installing, 17-22 tools on local machines, 8–9 troubleshooting, 27–28 untested changes and, 11 Web hosts and, 8 WordPress code, acquiring, 10 from WordPress.org, 5

wp-config.php, editing. *See* wp-config.php file, editing IP addresses, comments and, 206

#### K

KEY section, editing wp-config.php and, 25–26 keyboard shortcuts Keyboard Shortcuts option, 33 Visual Editor, 96 keys, API (Akismet), 210

#### L

labels (custom post types), 167 languages, editing wp-config.php and, 26–27 limitations of QuickPress module, 48-49 of WordPress, 2 Link Relationship, 120 links, 177–190 for actions on pending comments, 199, 200, 201 adding, 179–181 adding custom links to themes, 228 Advanced Link Settings section, 119-120 advanced settings, 182-183 basics, 178-179 blogrolls, 178 to blogs, Twitter and, 289 categorizing, 189-190 default categories, 66 editing and deleting, 188 filtering, 188 importing, 184–187 Incoming Links module (Dashboard), 47-48 limiting number of in comments, 80 Link button, 103 Links screen, 187 Links widget (themes), 235 vs. posts and pages, 177 Right Now module (Dashboard), 45 settings, saving, 183-184 user links, deleting, 42 viewing, 187-188 lists, creating, 97, 104

Log Out link (New Post button), 54 login first-time, 22–23 login name for posting via email, 68 The Loop defined, 251 importance of, 251 loop.php file, 251–252 special functions and, 255

#### Μ

Mac OS X blogging clients, 70 FTP clients, 9 mail servers, Post via E-Mail feature and, 68 Manage Themes screen, 214-215 Manage Those Links link, 187 MarsEdit, 70 media. See also images, adding to posts; videos as good blog content, 287 Insert/Edit Embedded Media button, 102 Media Settings page, 83-86 Media Library, 121-123 Membership options settings, 61 Membership section, 40 menus (themes) basics, 226-227 categories, adding, 229–230 custom links, adding, 228 Custom Menu widget, 237 managing, 230-231 pages, adding, 229 Theme Locations section, 228 Meta widget (themes), 238 Microsoft Windows blogging clients, 70 FTP clients for, 9 text editors for, 9 Microsoft Word, installing WordPress and, 9 mod\_rewrite module, 87-88 moderating comments actions for, 199–201 alerts, 198-199 basics, 196-197 tests, 196-197

months, permalinks and, 89 Move to Trash link, 136 MySQL database backing up, 276 inability to access, troubleshooting, 28 installing WordPress and, 8, 12–15 Settings section, wp-config.php and, 24–25 WordPress installation and, 8 myths about blogging, 284

#### Ν

names feed titles, 50 permalinks and, 89 user names settings, 33-34 naming blogs, 57 custom taxonomies, 172 links, 180 MySQL database, 13, 14 templates, 159 navigation menus' post types, 164 NetNewsWire, 50 new features, WordPress 3.0, 6 New Post button, 53-54, 93 news news readers, 50 Other WordPress News module (Dashboard), 51 nickname option, 34 nightly builds, 11 notes, links and, 183 notifications comment notifications, 198–199 notification options, 77-78 setting email address for, 61 Numeric option (permalinks), 89

## 0

OPML (Outline Processor Markup Language), 184 Order setting (pages), 157 organizing content, 91 custom organization schemes. *See* custom taxonomies links, 189–190 posts in calendars, 288 uploads, 86 Other Comment Settings section, 76–77 Other WordPress News module (Dashboard), 51–52

## Ρ

PageRank, 275 pages, 153-161 adding to themes, 229 deleting, 161 editing, 161 managing, 160–161 Page Attributes module, 154 page.php file, 241 Pages widget (themes), 235 permalinks, 157-158 vs. posts, 153, 163 settings, 154-157 templates, 158–160 parent categories, 147 parent pages, 158-159 passwords changing, 35 on individual entries, 135 at installation, 20-21 Lost Your Password? link, 273 for posting via email, 68 resetting, 274 security and, 275 strength indicator and, 36 troubleshooting errors and, 273–274 permalink settings, 87-91 category and tag permalinks, 91 custom permalinks, 90 permalink functionality, 87-88 permalink structures, 87, 88-90 permalinks to images, 110 pages, 157-158 post-type, 171–172 titles and, 94 personal user options, 32 PHP PHP files, themes and, 248 plug-ins and, 268, 269 troubleshooting installation and, 28 WordPress installation and, 8

<php> tags, 269 php.ini file, 121 pictures in blogs, 287. See also images, adding to posts pingbacks, defined, 75 Ping-o-Matic, 71 pings, disabling, 130 plug-ins, 257–270. See also specific plug-ins activating, 259–260 active/inactive, 258-259 comments tests from, 197 creating, 268-269 deactivating, 263-264 default, 258 defined, 257 deleting, 264-265 editing, 260–262 finding, 266–268 information about specific, 267 installed plug-ins, 257 most useful, 270 Plugin Editor, 260–261 Plugins module (Dashboard), 48 Plugins screen, 258, 265 updating, 262-263 podPress plug-in, 270 point releases, importance of, 279 post box size, 64 Post Tags link, 148 post types, 164, 252. See also custom post types postings postings settings, 64–66 with Press This bookmarklet, 66-67 remote publishing, 69 via email, 67–69 postings, preparing for, 93–132 Add New Post screen, 94, 96, 105, 132 advanced options, setting, 128-131 body, 95 categories and, 126–128 media, adding, 105, 120-123. See also images, adding to posts Media Library, 121–123 New Post button, 93 Posts options, 94 tags and, 123–125 titles, 94–95

Visual Editor, writing with. See Visual Editor posts. See also custom post types; publishing default categories, 66 number of, setting, 74 vs. pages, 153, 163 permalinks, 157-158 post types, 164 Posts screen, 141 publishing or deleting, 136–137 Recent Posts widget (themes), 236 scheduling, 136 searching for, 143 titles of, 94-95, 129-130, 252-254 trashing, 143 user posts, deleting, 42 viewing and filtering, 141 Press This bookmarklet, 137–140 Press This link, 66-67, 138-140 previewing pages, 161 themes, 222–223, 224, 225 privacy settings (blogs), 86 private entries, 135 profiles. See user profiles proofreading, necessity for, 285 publishing, 133-151 categories, adding, 147 categories, converting to tags, 150-151 categories, deleting, 148 categories, editing, 146-147 categories, viewing, 146 Categories screen, 145 comments, checking number of, 144 Post Tags link, 148 posts, publishing or deleting, 136-137 posts, scheduling, 136 posts, searching for, 143 posts, trashing, 143 posts, viewing and filtering, 141 Posts screen, 141 Press This bookmarklet, 137–140 Publish module, 133-134 Ouick Edit, 144 remotely, 69 status, setting, 134

tags, adding, 149 tags, converting to categories, 150, 151 tags, editing, 149 visibility, setting, 135

## Q

queue, spam, 211–212 Quick Edit for comments, 205 for posts, 144 QuickPress module (Dashboard), 48–49 quotation marks (" "), installation process and, 24

### R

rating avatars, 83 links, 183 reading settings, 72–75 Recent Comments module (Dashboard), 46 Recent Drafts module (Dashboard), 49 Recently Active section (plug-ins), 264 Recently Updated (plug-ins), 266 registered users' comments, 196 registering users, 39-40 removing background images, 218 header images, 218 widgets, 240 replying to comments, 204–205 revising posts, 131 revisions, post types, 164 Right Now module (Dashboard), 45-46, 201 roles, user, 38-40 RSS (Really Simple Syndication) feeds Incoming Links module and, 47 linking and, 182–183 RSS widget (themes), 238-239 RSS-feed URL, 50 RSS readers, 73

#### S

saving drafts, 134 gallery images, 112

links settings, 183–184 Save Changes button, 57 scheduling posts, 136 Screen Options (Dashboard), 52–53 screenshot.png file, 242 searching for comments, 206 Plugin Directory, 266 for plug-ins, 266–268 for posts, 143 Search widget for themes search control, 236 for tags, 148 for themes, 221–223 Secondary Feed module, 51-52 security KEY section and, 25 passwords and, 275 settings. See also discussion settings; permalink settings; writing settings advanced links settings, 182-183 pages, 154-157 postings, 64-66 reading, 72-75 settings (blogs), 55-91 avatar, 81-83 blog name, setting, 57 configuring galleries, 113-115 discussions. See discussion settings E-Mail Address setting, 61 general, 56 image settings, 116–119 images, Advanced Link Settings, 119-120 Media Settings page, 83-86 Membership options, 61 permalinks. See permalink settings posting options (advanced), 128-131 privacy settings, 86 reading settings, 72-75 Site Address (URL) option, 57 Site Title and Tagline options, 57 Time options, 61-63 WordPress Address (URL) option, 57 writing. See writing settings short code, [gallery] , 115 short links, defined, 137

sidebars adding search feature to, 236 adding widgets to, 233 defined, 231 sidebar.php file, 241 sizing images, 64, 84, 110, 117-118, 119 slugs editing, 94-95 link category slug, 190 smiley faces, 65 social media and blogging, 289-290 software common blogging software, 1 installing (WordPress), 17-22 sound in blog videos, 287 spam, comment dealing with, 209–212 de-spamming messages, 212 as downside of comments, 192–193 marking comments as, 200-201 spell check, 99 sprintf function, 255, 256 status of comments, changing, 208 filtering by, 142 setting, 134 stock themes, customizing, 247–256 changing, 250-251 template code and, 251–254 with Theme Editor, 248–250 time, displaying, 254–256 storing files, 85-86 WordPress and content files, 58 strength indicator, passwords and, 36 strings, 255 style.css file, 241 subcategories, 127 submenus (themes), 230-231 Subscriber role, 39 syndication feeds, 73

#### T

Table Prefix screen, 19 tables, in blogging databases, 19 tag clouds defined, 239 Tag Cloud widget, 239

tag lines, creating, 57 tags adding, 149 basics, 123-125 consistency and, 125 converting to categories, 150, 151 defined, 121 editing, 149 permalinks and, 91 Tag Cloud widget (themes), 239 template tags, 251 viewing (default themes), 215 Target and Link Relationship, 180–181 taxonomies. See also custom taxonomies defined, 165 template tags, 251 templates defined, 155, 248 editing, 250 page templates, creating, 158–160 template code and customizing themes, 251–254 Template setting, 155-156 tests, of comments, 196–197 text flowing around images, 107 formatting, 97, 100-102m104 Text widget (themes), 236 text editors, WordPress installation and. 9 Theme Editor editing themes with, 242-245 stock themes, customizing with, 248-250 themes, 213–245. See also stock themes, customizing basics, 213, 248 Change Theme button, 45 changing, 220 customizing with code, 240 customizing with manual edits, 240-242 customizing with Theme Editor, 242-245 customizing with widgets. See widget options, setting; widgets, customizing themes with default, customizing backgrounds, 218-220

default, customizing headers, 216-218 default, viewing, 214-215 default, viewing options, 215 managing, 225 menus. See menus (themes) new, installing, 220-224 Three Cs of Blogging, 283 thumbnails linking, 113 previewing themes and, 222, 223 sizing, 84, 110 time displaying, 254-256 Time options, 61–63 time-zone settings, 136 TinyMCE, 96 titles of posts basics, 94-95 code that builds, 252-254 customizing, 129-130 toolbars Visual Editor, formatting with bottom row, 99-103 Visual Editor, formatting with top row, 97-99, 104 tools on local machines, installation and, 8-9 trackbacks defined, 75 sending, 129 Transmit, 9 trashing comments, 200, 205, 208 posts, 143 troubleshooting avoiding with backups, 276-279 getting errors instead of blog content, 272-273 getting hacked, 275-276 inability to log in, 273–274 too much traffic, 280–281 WordPress installation, 27–28 Twenty Ten as default theme, 213, 214 template, 156 twentyten\_posted\_on(), 254-255 Twitter, links to blogs on, 289 types. See custom post types

#### U

Undo button, 102 unregistered users, comments from, 194-195 Update screen (plug-ins, themes and WordPress), 280 updating caching and, 281 plug-ins, 262-263 update services (blogs), 71 updating WordPress importance of, 279 Please Update Now link, 280 Upgrade Available link (plug-ins), 262 uploading media from computers, 105, 108–110 plug-ins, 266 themes, 222 URLs blog URL structure, 15 images, adding to posts from, 106-107 Site Address (URL) option, 57 WordPress Address (URL) option, 57 user accounts, 29-42 default admin user accounts, 22-23, 29 new users, adding, 36-37 user profiles. See user profiles user roles, 38-39, 40-41 users, deleting, 41-42 users, registering, 39-40 user names MySQL database, 13, 14 setting, 33-34 user name link (New Post button), 54 user profiles changing, 31 Dashboard and, 30 options, 32-36 Profile page, 31, 33 user names, setting, 33-34 users registered users, comments from, 196 unregistered users, comments from, 194-195 UTC (Coordinated Universal Time), 62

#### V

variables, defined, 255 VaultPress, 276 videos posting, 140 tips for using, 287 uploading, 120-121 View All button (Recent Comments module), 46 visibility options, setting, 135 Visual Editor, 96–106 basics, 96 formatting toolbars, bottom row, 99-103 formatting toolbars, top row, 97-99 HTML view, writing in, 103–106 Visual Editor option, 32-33

#### W

Web hosts, installing WordPress and, 8 Web sites for downloading All in One SEO Pack plug-in, 270 Bad Behavior plug-in, 270 blogging clients, 70 Editorial Calendar, 288 Exploit Scanner, 270 FileZilla, 9 keys, 26 podPress plug-in, 270 themes, 222 WordPress, 10 WP-DB-Backup plug-in, 276 Web sites for further information Akismet. 211 emoticons, 65 Favicon Generator, 182 FTP clients, 9 gravatars, 81 PHP date-function documentation, 63 Plugin Directory, 266 post types, 166 TinyMCE, 96 VaultPress, 276, 277 WordPress Development Updates blog, 280 WP Super Cache, 281 XFN, 120

Web sites, viewing galleries on, 116 week, setting day to start, 63 widget options, setting Archives widget, 234 Calendar widget, 237 Categories widget, 234 Custom Menu widget, 237 Links widget, 235 Meta widget, 238 Pages widget, 235 Recent Comments widget, 238 Recent Posts widget, 236 RSS widget, 238–239 Search widget, 236 Tag Cloud widget, 239 Text widget, 236 widgets, customizing themes with, 231-240 applying, 233 reordering and removing, 240 setting options. See widget options, setting viewing widgets, 232 Widgets module, 45 Windows blogging clients, 70 text editors and FTP clients for, 9 Windows Live Writer, 70 Word (Microsoft), installing WordPress and, 9 WordPress new features, WordPress 3.0, 6 pros and cons of, 2-3 updating version of, 46, 280 WordPress.com vs. WordPress.org, 4-5 WordPress Blog module (Dashboard), 50-51 WordPress Development Updates blog, 280 WordPress Forums page, 54 WP Super Cache plug-in, 281 wp-config.php file, editing, 23-27 KEY section, 25-26 languages, 26–27 MySQL Settings Section, 24-25 "not for editing" section, 27 wp-config.php file, troubleshooting errors and, 273

WP-DB-Backup plug-in, 276 writing settings desktop blogging clients, 70 posting by email, 67–69 posting settings, 64–66 Press This bookmarklet, 66–67 remote publishing, 69 update services, 71 Writing Settings page, 64 WS\_FTP, 9 WYSIWYG editors, 32

### Х

XFN (XHTML Friends Network) interface for links, 181 Link Rel option and, 120 XHTML, formatting, 65 XML files, exporting content to, 277

### Y

Your comment is awaiting moderation message, 196–197

# WATCH READ CREATE

## Meet Creative Edge.

A new resource of unlimited books, videos and tutorials for creatives from the world's leading experts.

Creative Edge is your one stop for inspiration, answers to technical questions and ways to stay at the top of your game so you can focus on what you do best—being creative.

All for only \$24.99 per month for access—any day any time you need it.

creative edge